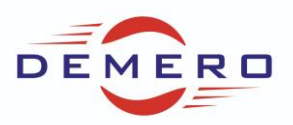

Programowanie serwonapędów SD6

firmy Stober Antriebstechnik

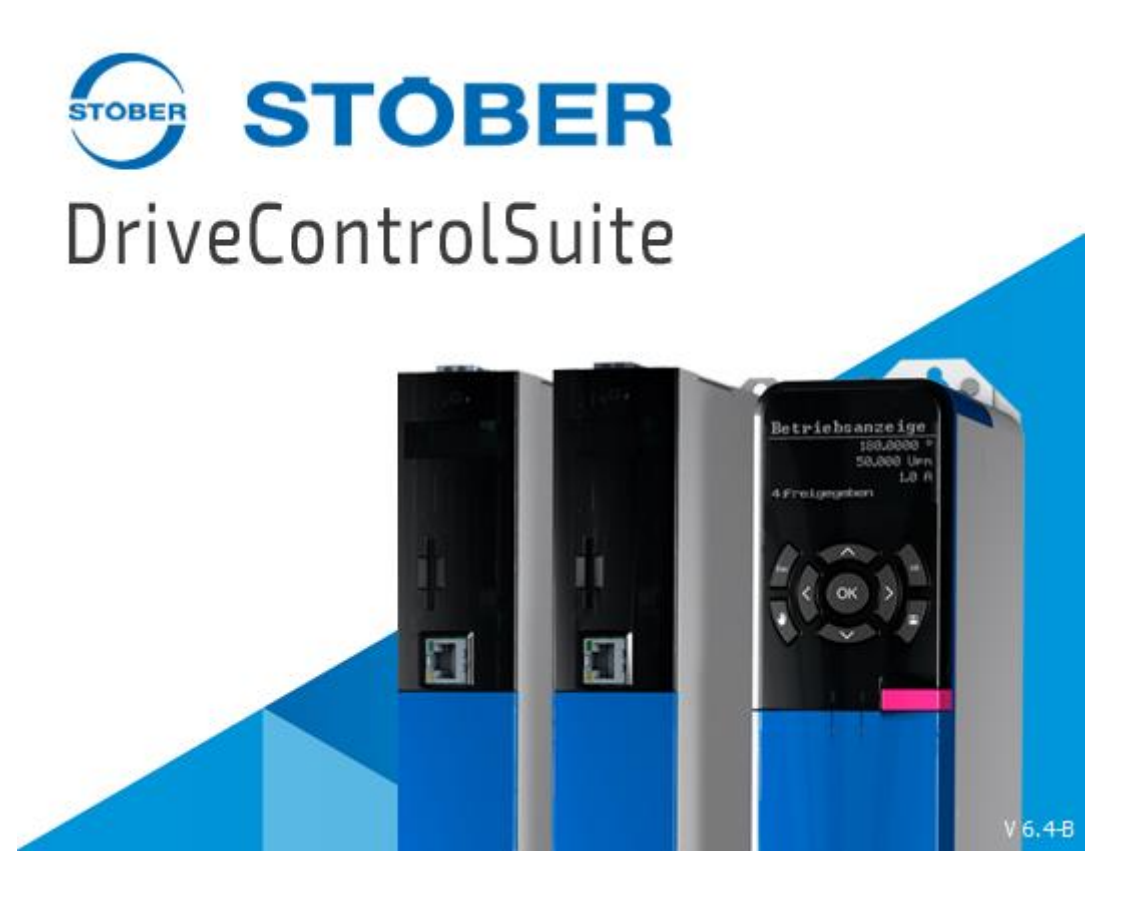

Konfiguracja parametrów w programie DriveControlSuite

dla parametryzowania podstawowego wizzardu

komunikacji CANOpen z panelem Proface

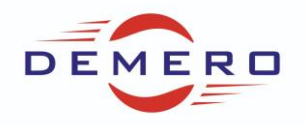

Na początku należy wybrać odpowiedni driver z wizzardu:

| Drive controller       Properties       Drive controller       Option modules       Device control         Axis 1       Series       Designation       Series       Description         Axis 3       St6       ServoCompact       Series       Description         Axis 4       St6       ServoCompact       Series       SofoA02 4/3 A, 0.75 kW       1-phase 4 logical axes         SofoA04 2.3/ 1.7.A, 0.75 kW       3-phase 4 logical axes       SofoA04 2.3/ 1.7.A, 0.75 kW       3-phase 4 logical axes         SofoA04 2.3/ 1.7.A, 0.75 kW       3-phase 4 logical axes       SofoA04 2.3/ 1.7.A, 0.75 kW       3-phase 4 logical axes         SofoA04 2.3/ 1.7.A, 0.75 kW       3-phase 4 logical axes       SofoA04 2.3/ 1.7.A, 0.75 kW       3-phase 4 logical axes         SofoA14 10/6 A, 4.0 kW       3-phase 4 logical axes       SofoA14 10/6 A, 4.0 kW       3-phase 4 logical axes         SofoA2 42/14 A, 11 kW       3-phase 4 logical axes       SofoA3 2.2 kW       3-phase 4 logical axes         SofoA3 85 / 60 A, 45 kW       3-phase 4 logical axes       SofoA3 4.4/30 A, 22 kW       3-phase 4 logical axes         SofoA3 85 / 60 A, 45 kW       3-phase 4 logical axes       SofoA3 85 / 60 A, 45 kW       3-phase 4 logical axes         SofoA3 85 / 60 A, 45 kW       3-phase 4 logical axes       SofoA3 85 / 60 A, 45 kW       3-phase 4 logical axes                                                                                                    |
|----------------------------------------------------------------------------------------------------|
| Axis 1       Series Designation         Axis 2       Sl6 Servolnverter         SD6 ServoDrive       SC6 ServoCompact         Axis 3       SC6 ServoCompact         Type Technical data Supply Axes       SD6A02 4/3 A, 0.75 kW 1-phase 4 logical axes         SD6A04 2.3 / 1.7 A, 0.75 kW 1-phase 4 logical axes       SD6A04 2.3 / 1.7 A, 0.75 kW 3-phase 4 logical axes         SD6A04 2.3 / 1.7 A, 0.75 kW 3-phase 4 logical axes       SD6A04 4.3 / 1.7 kW 3-phase 4 logical axes         SD6A04 2.3 / 1.7 A, 0.75 kW 3-phase 4 logical axes       SD6A04 4.3 / 1.7 kW 3-phase 4 logical axes         SD6A04 2.3 / 1.7 A, 0.75 kW 3-phase 4 logical axes       SD6A04 2.3 / 1.7 kW 3-phase 4 logical axes         SD6A04 2.3 / 1.7 A, 0.75 kW 3-phase 4 logical axes       SD6A04 4.3 / 1.7 kW 3-phase 4 logical axes         SD6A04 2.3 / 1.7 A, 0.75 kW 3-phase 4 logical axes       SD6A04 4.3 / 1.7 kW 3-phase 4 logical axes         SD6A04 2.3 / 1.7 A, 0.75 kW 3-phase 4 logical axes       SD6A14 10 / 6.4 , 4.0 kW 3-phase 4 logical axes         SD6A14 10 / 6.4 , 4.0 kW 3-phase 4 logical axes       SD6A24 22 / 14.4, 11 kW 3-phase 4 logical axes         SD6A26 32 / 20 A, 15 kW 3-phase 4 logical axes       SD6A38 85 / 60 A, 45 kW 3-phase 4 logical axes         SD6A38 85 / 60 A, 45 kW 3-phase 4 logical axes       SD6A38 85 / 60 A, 45 kW 3-phase 4 logical axes         SD6A38 85 / 60 A, 45 kW 3-phase 4 logical axes       Description         V 6.4-A 20.12.2018                                                                                                    |
| <ul> <li>Axis 2</li> <li>Axis 3</li> <li>Axis 4</li> <li>Sob ServoDrive</li> <li>Sob ServoCompact</li> <li>Type</li> <li>Technical data</li> <li>Supply</li> <li>Axes</li> <li>SobA02 4/3 A, 0.75 kW</li> <li>phase 4 logical axes</li> <li>SobA04 2.3/1.7 A, 0,75 kW</li> <li>phase 4 logical axes</li> <li>SobA04 2.3/1.7 A, 0,75 kW</li> <li>phase 4 logical axes</li> <li>SobA04 2.3/1.7 A, 0,75 kW</li> <li>phase 4 logical axes</li> <li>SobA04 2.3/1.7 A, 0,75 kW</li> <li>phase 4 logical axes</li> <li>SobA04 2.3/1.7 A, 0,75 kW</li> <li>phase 4 logical axes</li> <li>SobA14 10/6 A, 40 kW</li> <li>phase 4 logical axes</li> <li>SobA14 10/6 A, 40 kW</li> <li>phase 4 logical axes</li> <li>SobA24 22/14 A, 11 kW</li> <li>phase 4 logical axes</li> <li>SobA3 44/30 A, 22 kW</li> <li>phase 4 logical axes</li> <li>SobA38 85/60 A, 45 kW</li> <li>phase 4 logical axes</li> <li>SobA38 85/60 A, 45 kW</li> <li>phase 4 logical axes</li> <li>SobA38 85/60 A, 45 kW</li> <li>phase 4 logical axes</li> <li>SobA38 85/60 A, 45 kW</li> <li>phase 4 logical axes</li> <li>SobA38 85/60 A, 45 kW</li> <li>phase 4 logical axes</li> <li>SobA38 85/60 A, 45 kW</li> <li>phase 4 logical axes</li> <li>SobA38 85/60 A, 45 kW</li> <li>phase 4 logical axes</li> <li>SobA38 85/60 A, 45 kW</li> <li>phase 4 logical axes</li> <li>SobA38 85/60 A, 45 kW</li> <li>phase 4 logical axes</li> <li>SobA38 85/60 A, 45 kW</li> <li>phase 4 logical axes</li> <li>SobA38 85/60 A, 45 kW</li> <li>SobA38 85/60 A, 45 kW</li> <li>SobA38 85/60 A, 45 kW</li> <li>SobA39 85/60 A, 45 kW</li> <li>SobA39 85/60 A, 45 kW</li> <li>SobA39 85/60 A, 45 kW</li> <li>SobA39 85/60 A, 45 kW</li> <li>SobA39 85/60 A, 45 kW</li> <li>SobA39 85/60 A, 45 kW</li> <li>SobA39 85/60 A, 45 kW</li> <li>SobA39 85/60 A, 45 kW</li> <li>SobA39 85/60 A, 45 kW</li> <li>SobA39 85/60 A</li></ul> |
| <ul> <li>Axis 3</li> <li>SD6 ServoCompact</li> <li>SC6 ServoCompact</li> <li>Type Technical data Supply Axes</li> <li>SD6A02 4/3 A, 0.75 kW 1-phase 4 logical axes</li> <li>SD6A04 2.3/1.7 A, 0.75 kW 3-phase 4 logical axes</li> <li>SD6A04 2.3/1.7 A, 0.75 kW 3-phase 4 logical axes</li> <li>SD6A04 2.3/1.7 A, 0.75 kW 3-phase 4 logical axes</li> <li>SD6A04 2.2/14A, 11 kW 3-phase 4 logical axes</li> <li>SD6A16 16/10 A, 75 kW 3-phase 4 logical axes</li> <li>SD6A24 2.2/14A, 11 kW 3-phase 4 logical axes</li> <li>SD6A24 2.2/14A, 11 kW 3-phase 4 logical axes</li> <li>SD6A24 2.2/14A, 11 kW 3-phase 4 logical axes</li> <li>SD6A24 2.2/14A, 11 kW 3-phase 4 logical axes</li> <li>SD6A34 44/30 A, 22 kW 3-phase 4 logical axes</li> <li>SD6A38 85/60 A, 45 kW 3-phase 4 logical axes</li> <li>SD6A38 85/60 A, 45 kW 3-phase 4 logical axes</li> <li>SD6A38 85/60 A, 45 kW 3-phase 4 logical axes</li> <li>SD6A38 85/60 A, 45 kW</li> </ul>                                                                                                    |
| Axis 4         Type         Technical data       Supply         Axis 4         Type         Technical data       Supply         Axis 4         Type         Technical data       Supply         Axis 4         SD6A02 4/3 A, 0.75 kW         SD6A04 2.3/1.7 A, 0.75 kW         SD6A04 2.3/1.7 A, 0.75 kW         SD6A04 2.3/1.7 A, 0.75 kW         SD6A04 2.3/1.7 A, 0.75 kW         SD6A04 2.3/1.7 A, 0.75 kW         SD6A04 2.3/1.7 A, 0.75 kW         SD6A04 2.3/1.7 A, 0.75 kW         SD6A04 2.3/1.7 A, 0.75 kW         SD6A04 2.3/1.7 A, 0.75 kW         SD6A04 2.3/1.7 A, 0.75 kW         SD6A04 2.3/1.7 A, 0.75 kW         SD6A04 2.3/1.7 A, 0.75 kW         SD6A04 2.3/1.7 A, 0.75 kW         SD6A04 2.3/1.7 A, 0.75 kW         SD6A14 10/6 A, 40 kW         SD6A24 22/14 A, 11 kW         SD6A24 22/14 A, 11 kW         SD6A35 70/50 A, 37 kW         SD6A36 70/50 A, 37 kW         SD6A38 85/60 A, 45 kW         SD6A38 85/60 A, 45 kW         SD6A38 85/60 A, 45 kW         SD6A38 85/60 A, 45 kW         SD6A38 85/60 A, 45 kW         SD6A38 85/60 A, 45 kW         SD6A38 85/                                                                                                    |
| Type       Technical data       Supply       Axes         SD6A02       4/3 A, 0.75 kW       1-phase 4 logical axes         SD6A02       2.3 / 1.7 A, 0.75 kW       1-phase 4 logical axes         SD6A04       2.3 / 1.7 A, 0.75 kW       3-phase 4 logical axes         SD6A04       2.3 / 1.7 A, 0.75 kW       3-phase 4 logical axes         SD6A04       2.3 / 1.7 A, 0.75 kW       3-phase 4 logical axes         SD6A04       2.3 / 1.7 A, 0.75 kW       3-phase 4 logical axes         SD6A04       2.3 / 1.7 A, 0.75 kW       3-phase 4 logical axes         SD6A04       2.3 / 1.7 A, 0.75 kW       3-phase 4 logical axes         SD6A14       10 / 6.7 A, 40 kW       3-phase 4 logical axes         SD6A24       22 / 14 A, 11 kW       3-phase 4 logical axes         SD6A26       32 / 20 A, 15 kW       3-phase 4 logical axes         SD6A34       44 / 30 A, 22 kW       3-phase 4 logical axes         SD6A38       85 / 60 A, 45 kW       3-phase 4 logical axes         SD6A38       85 / 60 A, 45 kW       3-phase 4 logical axes         SD6A38       85 / 60 A, 45 kW       3-phase 4 logical axes         V       0.44 A       20.12.2018       Description                                                                                                    |
| Type       Technical data       Supply       Axes         SD6A02       4/3 A, 0.75 kW       1-phase 4 logical axes         SD6A04       2.3/1.7 A, 0.75 kW       3-phase 4 logical axes         SD6A04       2.3/1.7 A, 0.75 kW       3-phase 4 logical axes         SD6A04       2.3/1.7 A, 0.75 kW       3-phase 4 logical axes         SD6A04       2.3/1.7 A, 0.75 kW       3-phase 4 logical axes         SD6A04       2.3/1.7 A, 0.75 kW       3-phase 4 logical axes         SD6A04       2.3/1.7 A, 0.75 kW       3-phase 4 logical axes         SD6A04       2.3/1.7 A, 0.75 kW       3-phase 4 logical axes         SD6A14       10/6 A, 4.0 kW       3-phase 4 logical axes         SD6A24       22/14 A, 11 kW       3-phase 4 logical axes         SD6A36       32/20 A, 15 kW       3-phase 4 logical axes         SD6A36       70/50 A, 37 kW       3-phase 4 logical axes         SD6A38       85/60 A, 45 kW       3-phase 4 logical axes         SD6A38       85/60 A, 45 kW       3-phase 4 logical axes         SD6A38       85/60 A, 45 kW       3-phase 4 logical axes         SD6A38       85/60 A, 45 kW       3-phase 4 logical axes         SD6A38       85/60 A, 45 kW       3-phase 4 logical axes         V       V 6.4-                                                                                                    |
| <ul> <li>SD6A02 4 / 3 A, 0.75 kW 1-phase 4 logical axes</li> <li>SD6A04 2.3 / 1.7 A, 0.75 kW 3-phase 4 logical axes</li> <li>SD6A06 4.5 / 3.4 A, 1.5 kW 3-phase 4 logical axes</li> <li>SD6A14 10 / 6 A, 4.0 kW 3-phase 4 logical axes</li> <li>SD6A16 16 / 10 A, 7.5 kW 3-phase 4 logical axes</li> <li>SD6A24 22 / 14 A, 11 kW 3-phase 4 logical axes</li> <li>SD6A26 32 / 20 A, 15 kW 3-phase 4 logical axes</li> <li>SD6A34 44 / 30 A, 22 kW 3-phase 4 logical axes</li> <li>SD6A36 70 / 50 A, 37 kW 3-phase 4 logical axes</li> <li>SD6A38 85 / 60 A, 45 kW 3-phase 4 logical axes</li> <li>SD6A38 85 / 60 A, 45 kW 3-phase 4 logical axes</li> </ul>                                                                                                    |
| <ul> <li>SD6A04 2.3 / 1.7 A, 0,75 kW 3-phase 4 logical axes</li> <li>SD6A06 4.5 / 3.4 A, 1.5 kW 3-phase 4 logical axes</li> <li>SD6A14 10 / 6 A, 4.0 kW 3-phase 4 logical axes</li> <li>SD6A16 16 / 10 A, 7.5 kW 3-phase 4 logical axes</li> <li>SD6A24 22 / 14 A, 11 kW 3-phase 4 logical axes</li> <li>SD6A26 32 / 20 A, 15 kW 3-phase 4 logical axes</li> <li>SD6A34 44 / 30 A, 22 kW 3-phase 4 logical axes</li> <li>SD6A36 70 / 50 A, 37 kW 3-phase 4 logical axes</li> <li>SD6A38 85 / 60 A, 45 kW 3-phase 4 logical axes</li> <li>Firmware Date</li> <li>V 6.4-A 20.12.2018</li> </ul>                                                                                                    |
| <ul> <li>SD6A06 4.5 / 3.4 A, 1.5 kW 3-phase 4 logical axes</li> <li>SD6A14 10 / 6 A, 4.0 kW 3-phase 4 logical axes</li> <li>SD6A16 16 / 10 A, 7.5 kW 3-phase 4 logical axes</li> <li>SD6A24 22 / 14 A, 11 kW 3-phase 4 logical axes</li> <li>SD6A26 32 / 20 A, 15 kW 3-phase 4 logical axes</li> <li>SD6A34 44 / 30 A, 22 kW 3-phase 4 logical axes</li> <li>SD6A36 70 / 50 A, 37 kW 3-phase 4 logical axes</li> <li>SD6A38 85 / 60 A, 45 kW 3-phase 4 logical axes</li> <li>Firmware Date</li> <li>V 6.4-A 20.12.2018</li> </ul>                                                                                                    |
| SD6A14       10 / 6 A, 4.0 kW       3-phase 4 logical axes         SD6A16       16 / 10 A, 7.5 kW       3-phase 4 logical axes         SD6A24       22 / 14 A, 11 kW       3-phase 4 logical axes         SD6A26       32 / 20 A, 15 kW       3-phase 4 logical axes         SD6A34       44 / 30 A, 22 kW       3-phase 4 logical axes         SD6A36       70 / 50 A, 37 kW       3-phase 4 logical axes         SD6A38       85 / 60 A, 45 kW       3-phase 4 logical axes         SD6A38       85 / 60 A, 45 kW       3-phase 4 logical axes         V 6.4-A       20.12.2018       Description                                                                                                    |
| SD6A16 16/ 104, 7.5 kW       3-phase 4 logical axes         SD6A26 22/14A, 11 kW       3-phase 4 logical axes         SD6A26 32/20A, 15 kW       3-phase 4 logical axes         SD6A34 44/30A, 22 kW       3-phase 4 logical axes         SD6A36 70/50A, 37 kW       3-phase 4 logical axes         SD6A38 85/60A, 45 kW       3-phase 4 logical axes         Firmware       Date         V 6.4-A       20.12.2018                                                                                                    |
| SD6A26 32 / 20 A, 15 kW       3-phase 4 logical axes         SD6A36 32 / 20 A, 15 kW       3-phase 4 logical axes         SD6A36 70 / 50 A, 27 kW       3-phase 4 logical axes         SD6A36 70 / 50 A, 37 kW       3-phase 4 logical axes         SD6A38 85 / 60 A, 45 kW       3-phase 4 logical axes         Firmware       Date         V 6.4-A 20.12.2018       V 6.4-A                                                                                                    |
| SD6A34 44/30 A, 22 kW       3-phase 4 logical axes         SD6A36 70/50 A, 37 kW       3-phase 4 logical axes         SD6A38 85/60 A, 45 kW       3-phase 4 logical axes         Firmware       Date         V 6.4-A       20.12.2018                                                                                                    |
| SD6A36       70 / 50 A, 37 kW       3-phase 4 logical axes         SD6A38       S5 / 60 A, 45 kW       3-phase 4 logical axes         Firmware       Date       Description         V 6.4-A       20.12.2018       V 6.4-A                                                                                                    |
| SD6A38         85 / 60 A, 45 kW         3-phase 4 logical axes           Firmware         Date         Description           V 6.4-A         20.12.2018         V 6.4-A                                                                                                    |
| Firmware         Date         Description <ul> <li>V 6.4-A</li> <li>V 6.4-A</li> </ul> V 6.4-A                                                                                                    |
| • V 6.4-A 20.12.2018 V 6.4-A                                                                                                    |
|                                                                                                    |
| © V 6.5-B 09.11.2020                                                                                                    |
|                                                                                                    |
|                                                                                                    |
|                                                                                                    |
|                                                                                                    |
|                                                                                                    |
| OK Cread                                                                                                    |

W kolejnym kroku wybieramy kartę komunikacji CA6A:

| Properties Drive cont | a constant                                                                                                    |                                                                                                    |                                                                                                    |  |  |
|-----------------------|----------------------------------------------------------------------------------------------------|----------------------------------------------------------------------------------------------------|----------------------------------------------------------------------------------------------------|--|--|
|                       | roller Option modules                                                                                                    | Device control                                                                                                    |                                                                                                    |  |  |
| Communication module  |                                                                                                    |                                                                                                    | Graphic Description                                                                                                    |  |  |
| CA6A (CANopen)        |                                                                                                    |                                                                                                    |                                                                                                    |  |  |
| EC6A (EtherCAT)       |                                                                                                    |                                                                                                    |                                                                                                    |  |  |
| None                  |                                                                                                    |                                                                                                    |                                                                                                    |  |  |
| PN6A (PROFINET)       |                                                                                                    |                                                                                                    | CANOper                                                                                                    |  |  |
| Terminal module       |                                                                                                    |                                                                                                    | Graphic Description                                                                                                    |  |  |
| IO6A (IO6)            |                                                                                                    |                                                                                                    |                                                                                                    |  |  |
| None                  |                                                                                                    |                                                                                                    |                                                                                                    |  |  |
| RI6A (RI6)            |                                                                                                    |                                                                                                    |                                                                                                    |  |  |
|                       |                                                                                                    |                                                                                                    |                                                                                                    |  |  |
| Safety module         |                                                                                                    |                                                                                                    | Graphic Description                                                                                                    |  |  |
| SE6A (Extended)       |                                                                                                    |                                                                                                    |                                                                                                    |  |  |
| ST6A (STO)            |                                                                                                    |                                                                                                    | t <u>STO</u>                                                                                                    |  |  |
|                       |                                                                                                    |                                                                                                    |                                                                                                    |  |  |
|                       | CA6A (CANopen) EC6A (EtherCAT) None PN6A (PROFINET)  ferminal module IO6A (IO6) None RI6A (RI6) XI6A (XI6)  sefety module SE6A (Extended) ST6A (STO) | CA6A (CANopen) EC6A (EtherCAT) None PN6A (PROFINET)  ferminal module IO6A (IO6) None RI6A (RI6) XI6A (XI6)  iafety module SE6A (Extended) ST6A (STO) | CA6A (CANopen) EC6A (EtherCAT) None PN6A (PROFINET)  ferminal module IO6A (IO6) None RI6A (RI6) XI6A (XI6) SE6A (Extended) SE6A (Extended) ST6A (STO) |  |  |

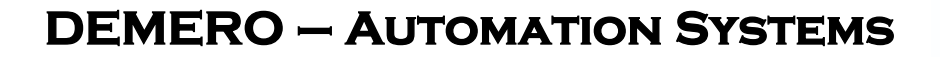

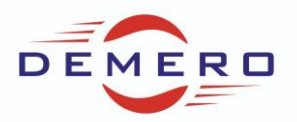

Następnie wybieramy komunikacje (rx) (tx):

| Properdes Drive conduct                 | ler Option modules Device contro | ol                  |
|-----------------------------------------|----------------------------------|---------------------|
| Device control                          | Version                          | Graphic Description |
| CiA 402 (2)                             | 9                                |                     |
| Drive Based (1)                         | 9                                |                     |
|                                         |                                  | Drive Based         |
| Received process data Rx                | Version                          | Graphic Description |
| CANopen Rx+Tx (3)                       | 6                                |                     |
| CANopen Rx+Tx (3)                       | 9                                |                     |
| EtherCAT Rx (1)                         | 7                                |                     |
| No transmission (0)                     | 4                                | CANODER             |
| PROFINET Rx (2)                         | 8                                |                     |
| Transmitted process data Tx             | Version                          | Graphic Description |
| EtherCAT Tx (1)                         | 6                                |                     |
| A 1 4 4 4 4 4 4 4 4 4 4 4 4 4 4 4 4 4 4 | 0                                |                     |
| INO transmission (0)                    |                                  |                     |

Wybieramy również aplikację Drive Based w kolejnym kroku.

| 🚏 T1 : Drive controller                 | 1                                                                                                    |                                                | ×                   |
|-----------------------------------------|----------------------------------------------------------------------------------------------------|------------------------------------------------|---------------------|
| Drive controller                        | Properties Application                                                                                                    | Motor                                          |                     |
| Axis 1     Axis 2     Axis 3     Axis 4 | Application<br>CiA 402 (7)<br>CiA 402 HiRes Motion (8)<br>Drive Based (3)<br>Drive Based (3)<br>Drive Based Synchronous (6) | мотог<br>Version<br>11<br>11<br>18<br>24<br>15 | Graphic Description |
|                                         |                                                                                                    |                                                |                     |
|                                         |                                                                                                    | OK Cancel                                      |                     |

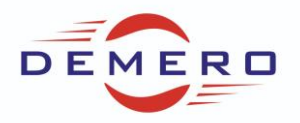

W kolejnych krokach wybieramy aplikację do sterowania komendowego czyli Command:

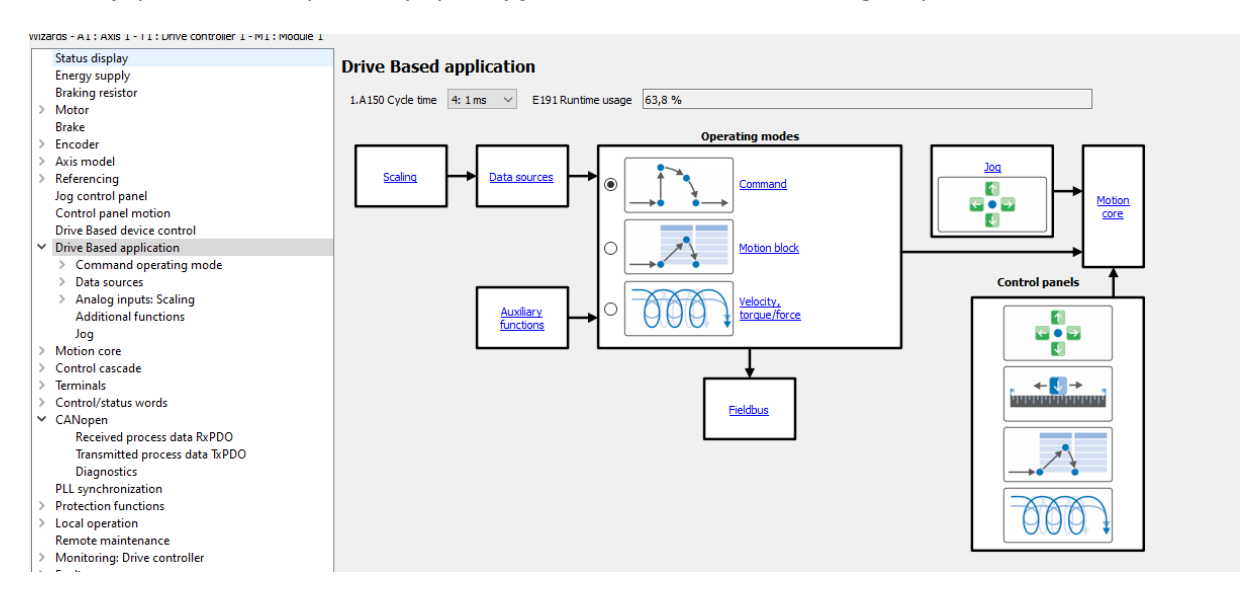

Następnie przechodzimy do konfiguracji komunikacji CANopen: Ustawiamy wartości jak poniżej lub dopasowujemy do swojego sterownika.

#### CANopen

| A213 Fieldbus scaling        | 0: Integer without poir $$        |  |  |  |  |  |
|------------------------------|-----------------------------------|--|--|--|--|--|
| A82 CAN baud rate            | 5: 250 kBit/s 🗸 A83 Bus address 1 |  |  |  |  |  |
| A203 Guard time              | 2 ms                              |  |  |  |  |  |
| A204 Life time factor        | 3                                 |  |  |  |  |  |
| A210 Producer heartbeat time | 200 ms                            |  |  |  |  |  |
| Controller                   |                                   |  |  |  |  |  |
| RxPDO                        | TxPDO Diagnostics SDO             |  |  |  |  |  |
| <b>↓</b>                     |                                   |  |  |  |  |  |

Następnie przechodzimy do RxPDO:

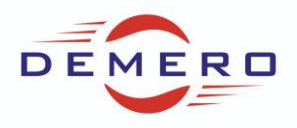

| Received process          | data RxPDO |            |                                                   |           |        |      |
|---------------------------|------------|------------|---------------------------------------------------|-----------|--------|------|
| A221[0] COB-ID            | 513        | <b>o</b> d | hannel active                                     |           |        |      |
| A221[1] Transmission type | 254        |            |                                                   |           |        |      |
|                           | Coordinate |            | Name                                              | Data type | Length |      |
| A225[0] 1. mapped Paramet | er A180    |            | Control byte device: 0000 0101 bin                | BYTE      | 1      |      |
| A225[1] 2. mapped Paramet | er I210    |            | Control word application: 0000 0000 0000 0000 bin | WORD      | 2      |      |
| A225[2] 3. mapped Paramet | er 1.340   |            | Command: 4                                        | SINT      | 1      |      |
| A225[3] 4. mapped Paramet | er         |            | -                                                 | -         | 0      |      |
| A225[4] 5. mapped Paramet | er         |            | -                                                 | -         | 0      |      |
| A225[5] 6. mapped Paramet | er         |            | -                                                 | -         | 0      |      |
|                           |            |            | Resulting data length                             |           | 4      | Byte |
| A222[0] COB-ID            | 769        | 😡 🖸        | Channel active                                    |           |        |      |
| A222[1] Transmission type | 254        |            |                                                   |           |        |      |
|                           | Coordinate |            | Name                                              | Data type | Length |      |
| A226[0] 1. mapped Paramet | er 1.J42   |            | Position: 0,00 °                                  | DINT      | 4      |      |
| A226[1] 2. mapped Paramet | er 1.J43   |            | Velocity 1: 1050 °/s                              | REAL      | 4      |      |
| A226[2] 3. mapped Paramet | er 🗌       |            |                                                   | -         | 0      |      |
| A226[3] 4. mapped Paramet | er         |            | -                                                 | -         | 0      |      |
| A226[4] 5. mapped Paramet | er         |            | -                                                 | -         | 0      |      |
| A226[5] 6. mapped Paramet | er         |            | -                                                 | -         | 0      |      |
|                           |            |            | Resulting data length                             |           | 8      | Byte |
| A223[0] COB-ID            | 2147484672 | • c        | Channel inactive                                  |           |        |      |
| A223[1] Transmission type | 254        |            |                                                   |           |        |      |

#### Kolejno TxPDO

#### Transmitted process data TxPDO

| A229[0] COB-ID             | 385        | Channel active                          |           |        |
|----------------------------|------------|-----------------------------------------|-----------|--------|
| A229[1] Transmission type  | 254        |                                         |           |        |
| A229[2] Inhibit time       | 0 100 us   |                                         |           |        |
| A229[3] Event timer        | 0 ms       |                                         |           |        |
|                            | Coordinate | Name                                    | Data type | Length |
| A233[0] 1. mapped Paramete | er E06     | V-reference motor: <offline></offline>  | REAL      | 4      |
| A233[1] 2. mapped Paramete | er E200[0] | Status byte device: <offline></offline> | BYTE      | 1      |
| A233[2] 3. mapped Paramete | er         | •                                       | -         | 0      |
| A233[3] 4. mapped Paramete | er         | •                                       | -         | 0      |
| A233[4] 5. mapped Paramete | er         | •                                       | -         | 0      |
| A233[5] 6. mapped Paramete | er         |                                         | -         | 0      |
|                            |            | Resulting data length                   |           | 5 Byte |
| A230[0] COB-ID             | 2147484289 | Channel inactive                        |           |        |
| A230[1] Transmission type  | 254        |                                         |           |        |
| A230[2] Inhibit time       | 0 100 us   |                                         |           |        |
| A230[3] Event timer        | 0 ms       |                                         |           |        |
|                            | Coordinate | Name                                    | Data type | Length |

Zakładka Diagnostic służy do sprawdzenia poprawności komunikacji.

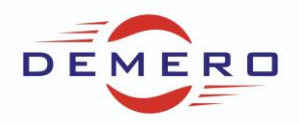

| Diagnostics                             |                                 |                         |            |  |  |  |
|-----------------------------------------|---------------------------------|-------------------------|------------|--|--|--|
| A246 CANopen NMT-S                      | tate                            | <offine></offine>       | $\bigcirc$ |  |  |  |
| A83 Bus address 1                       |                                 |                         |            |  |  |  |
| A245 CAN diagnostic                     |                                 | 0000 0100 0000 0110 bin |            |  |  |  |
| Bit 0: NMT state                        |                                 |                         |            |  |  |  |
| 🥥 Bit 1: NMT state                      | Opera                           | ational                 |            |  |  |  |
| 🥥 Bit 2: NMT state                      |                                 |                         |            |  |  |  |
| Bit 3: Warning leve                     | 1                               |                         |            |  |  |  |
| Bit 4: Bus-off                          |                                 |                         |            |  |  |  |
| Bit 5: SDO channel                      | 1 tog                           | gle bit                 |            |  |  |  |
| Bit 6: SDO channel 1 memory utilization |                                 |                         |            |  |  |  |
| Bit 7: PDO channel                      | Bit 7: PDO channel 1 toggle bit |                         |            |  |  |  |
| Bit 8: PDO channel                      | 1 mer                           | nory utilization        |            |  |  |  |
| Bit 9: Red LED (Err                     | or)                             |                         |            |  |  |  |
| 🥥 Bit 10: Green LED (                   | (Run)                           |                         |            |  |  |  |
| Bit 11: PDO SYNC I                      | pehavi                          | or error                |            |  |  |  |
| Bit 12: Reserved                        |                                 |                         |            |  |  |  |
| Bit 13: Reserved                        |                                 |                         |            |  |  |  |
| Bit 14: Reserved                        |                                 |                         |            |  |  |  |
| Bit 15: Reserved                        |                                 |                         |            |  |  |  |
|                                         |                                 |                         |            |  |  |  |

Zaprogramowaną aplikację możemy przetestować przed podłączeniem do właściwego sterownika HMI. W tym celu przechodzimy do zakładki Control/Stats words i zadajemy wartości sterujące obserwując statusy. Jedna z nich przedstawiona jest poniżej:

| Status display<br>Energy supply<br>Braking resistor | Device control: Control/status byte       |                                                |                                                     |
|-----------------------------------------------------|-------------------------------------------|------------------------------------------------|-----------------------------------------------------|
| > Motor                                             | A 180 Control byte device 0000 0 101 bin  | E200[0] Status byte device <offline></offline> | E201 Status word 2 <offline></offline>              |
| Brake                                               | Bit 0: Additional enable signal           | Bit 0: Enabled                                 | Bit 0: E79[0] Operational state                     |
| > Encoder                                           | Bit 1: Confirmation                       | Bit 1: Fault                                   | Bit 1: E79[1] Operational state                     |
| > Axis model                                        | Bit 2: /Ouick stop                        | Bit 2: Ouick stop                              | Bit 2: E79[2] Operational state                     |
| > Referencing                                       | Bit 3: Avia selection bit 0               | Bit 3: Active axis bit 0                       | Bit 3: E08[0] Brake doeed                           |
| Jog control panel                                   |                                           |                                                |                                                     |
| Drive Based device control                          | Bit 4: Axis selection, bit 1              | Bit 4: Active axis, bit 1                      | Bit 4: PO9[0] Brake engaged                         |
| <ul> <li>Drive Based application</li> </ul>         | Bit 5: Axis disable                       | Bit 5: Axis in E84 is active                   | Bit 5: 1.197 Ref value ready                        |
| Command operating mode                              | Bit 6: Unconditional brake release        | Bit 6: A918 Local mode                         | Bit 6: 1.I188 Jog mode                              |
| > Data sources                                      | Bit 7: Handshake bit                      | Bit 7: Handshake bit                           | Bit 7: 1.1805 Actual value HW-Limit switch positive |
| > Analog inputs: Scaling                            | A 181 Control byte 2 device 0000 0000 bin | E200[1] Status byte device <offline></offline> | Bit 8: 1.1806 Actual value HW-Limit switch negative |
| Additional functions                                | Bit 0: Remote maintenance                 | Bit 0: Switch on disabled                      | Bit 9: 1.186 In reference                           |
| Jog<br>Motion core                                  | Bit 1: Pestart                            | Bit 1: Warning                                 | Bit 10: STO                                         |
| > Control cascade                                   |                                           | O PLD. Manuag                                  | G Bit 11: SS1                                       |
| > Terminals                                         | Bit 2: Reserved                           | Bit 2: Message                                 |                                                     |
| ✓ Control/status words                              | Bit 3: Reserved                           | Bit 3: A170[0] Acknowledge remote service      |                                                     |
| Application: Control/status word                    | Bit 4: Reserved                           | Bit 4: A926 Limitation                         | Bit 13: Reserved                                    |
| Device control: Control/status byte                 | Bit 5: Reserved                           | Bit 5: Reserved                                | Bit 14: Reserved                                    |
| User: Control/status word                           | Bit 6: Reserved                           | Bit 6: Reserved                                | Bit 15: Reserved                                    |
| Command: Control/status byte                        | Bit 7: Reserved                           | Bit 7: Reserved                                |                                                     |
| Received process data RxPDO                         |                                           |                                                |                                                     |
| Transmitted process data TxPDO                      |                                           |                                                |                                                     |
| Diagnostics                                         |                                           |                                                |                                                     |
| PLL synchronization                                 |                                           |                                                |                                                     |

Jeżeli wszystko działa kolejnym etapem jest przygotowanie odpowiedniego przewodu do komunikacji sieciowej oraz wgrać odpowiedni plik EDS do oprogramowania GP-ProEX 3.6 firmy Proface oraz przystąpić do twotzenia aplikacji na panel HMI. Informacje o wgraniu pliku i schemat przewodu można znaleźć pod linkiem: CANopen Addon Manual

Wybieramy nowy projekt. Wybieramy nasz model panelu. Wchodzimy w zakładkę CAN.

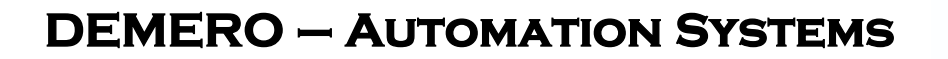

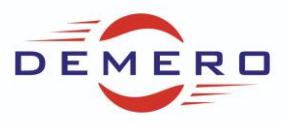

| She we had a concern                                                                                                    |          |            | <b>2</b> 100 1011 | (2:00.001.001) |
|----------------------------------------------------------------------------------------------------|----------|------------|-------------------|----------------|
| 🖄 Image Unit Window                                                                                                    | viscreen |            | [30c 1211         | (%QB.0.01.001) |
|                                                                                                    |          |            | 🛛 🖉 [30c i210     | (%QW.0.01.002) |
| Logic Screens                                                                                                    |          |            | 🖉 [30c i215       | (%QW.0.01.003) |
| - INIT                                                                                                    |          |            |                   |                |
| - The second second sec | INIT     | (Untitled) | 🥏 💋 🖉             | (%QD.0.01.004) |
|                                                                                                    |          |            | 🥥 [30c i216       | (%QB.0.01.005) |
| MAIN                                                                                                    |          |            | 🦳 🦃 [30c j217     | (%QB.0.01.006) |
|                                                                                                    | MAIN     | (Untitled) |                   | (,             |
| Function Block                                                                                                    |          |            |                   |                |
| 🚱 I/O                                                                                                    |          |            |                   |                |
|                                                                                                    | STD4S    | (Untitled) |                   |                |
|                                                                                                    | CAN      | (Untitled) |                   |                |
|                                                                                                    |          |            |                   |                |
|                                                                                                    |          |            |                   |                |

Następnie CAN open Driver. Za pomocą Catalog manager możemy wgrać plik EDS naszego falownika. Następnie klikając na Setting możemy wejść w ustawienia. Powinno pojawić się następujące okno.

| Network configuration                                                                                                    | and the starting strangency the starting strangence of the starting to the starting st                                            |
|----------------------------------------------------------------------------------------------------|----------------------------------------------------------------------------------------------------|
| CANopen master driver<br>Version: 0002.0000                                                                                                    | Baudrate: 250kbps<br>Node ID: 127                                                                                                 |
| Image ID 🔺 Product name                                                                                                    | Mandatory Alias Rev. Key                                                                                                    |
| <b>I</b> "xDS 5000"                                                                                                    | 0000.0005 mds5000_KP_endless                                                                                                    |
| - The second second sec |                                                                                                    |
|                                                                                                    |                                                                                                    |
|                                                                                                    |                                                                                                    |
|                                                                                                    |                                                                                                    |
|                                                                                                    |                                                                                                    |
|                                                                                                    |                                                                                                    |
|                                                                                                    |                                                                                                    |
|                                                                                                    |                                                                                                    |
|                                                                                                    |                                                                                                    |
|                                                                                                    |                                                                                                    |
|                                                                                                    |                                                                                                    |
| Add slave Delete sla                                                                                                    | ve Copy slave                                                                                                    |
| Flat view                                                                                                    |                                                                                                    |
| Image Product name                                                                                                    | Vendor                                                                                                    |
| HTB 1C0 DM9LP                                                                                                    | Proface                                                                                                    |
| CANopen Slave AGP3000                                                                                                    | Proface                                                                                                    |
| "xDS 5000"                                                                                                    | STOEBER ANTRIEBSTECHNINK GmbH & Co. / Kieselbronner Str. 12 / 75177 Pforzheim / Germany / http://www.stoeber.de / mail@stoeber.de |
|                                                                                                    |                                                                                                    |

Klikamy na Master configuration. Wybieramy opcje jak poniżej na zdjęciu.

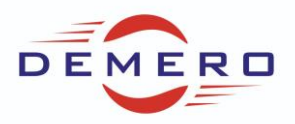

| Master configuration                             |                                                                |
|--------------------------------------------------|----------------------------------------------------------------|
| CANopen master driver                            | Baudrate: 250kbps                                              |
| Version: 0002.0000                               | Node ID: 127                                                   |
| Network settings Error Control Overview Advanced | Object Configuration                                           |
| Network-wide configuration                       | On Error Control Event of a mandatory slave                    |
| Baud rate<br>250 kbps                            | Stop all nodes                                                 |
| SYNC transmission                                | Reset all nodes                                                |
| Apply                                            | Treat the slave individually                                   |
| Global heartbeat timing (ms) 128                 | Global SYNC period                                             |
| Apply                                            | Transmission of SYNC messages<br>is synchronized to scan cycle |
| NMT inhibit time (1/10ms)                        |                                                                |
| Help                                             | OK Cancel                                                      |

Klikając na Slave configuration wchodzimy w ustawienia dla falownika. Możemy wybrać z listy parametry do zmapowania.

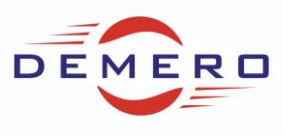

| 🔊 s | lave configuration                                                                                                    | A CONTRACTOR OF A CONTRACTOR OF A CONTRACTOR OF A CONTRACTOR OF A CONTRACTOR OF A CONTRACTOR OF A CONTRACTOR OF                                                                                                    |                                                                                    |                                   |       | - C <b>X</b>                                            |  |  |  |  |  |  |  |
|-----|----------------------------------------------------------------------------------------------------|----------------------------------------------------------------------------------------------------|------------------------------------------------------------------------------------|-----------------------------------|-------|---------------------------------------------------------|--|--|--|--|--|--|--|
|     | Current node<br>*xD<br>Mai                                                                                                    | DS 5000"<br>nufacturer: STOEBER ANTRIEBSTECHNIN                                                                                                    | ( GmbH _Co.                                                                        | / Kieselbro                       | onner | Node ID: 1<br>Str. 12 / 75177 Pforzhein                 |  |  |  |  |  |  |  |
|     | Parameters         Advanced Error Control         Advanced Object Configuration           Available objects         Object filter |                                                                                                    |                                                                                    |                                   |       |                                                         |  |  |  |  |  |  |  |
|     | + Index<br>0x2065<br>0x2066<br>0x2067<br>0x208A<br>4                                                                              | Parameter<br>A101 Dummy-Byte<br>A102 Dummy-Wort<br>A103 Dummy-Doppelwort<br>A138 IGB Motionbus Zeit                                                                                                    | Type<br>Unsigned8<br>Unsigned16<br>Unsigned32<br>Unsigned32                        | Access<br>RWW<br>RWW<br>RWW<br>RO | •     | Communication area<br>Manufacturer area<br>Profile area |  |  |  |  |  |  |  |
|     | Configured objects                                                                                                    | Map         Unmap           000         [28c8.00] E200 Device Status Byte (BYTEx           [30c9.00] I201 Motion Status-Byte (BYTEx1]         [30c8.00] I200 Posi-Statuswort (WORDx1)           [30cb.00] I200 Posi-Statuswort (WORDx1)         [30cb.00] I203 Istposition (DWORDx1)           [30cb.00] I203 Istposition (DWORDx1)         [30d3.00] I211 Motion Command-Byte (BYTE           [30d3.00] I211 Motion Command-Byte (BYTE         [30d2.00] I210 Posi-Steuenwort (WORDx1)           [30d7.00] I215 v-Faktor (WORDx1)         [30d5.00] I213 Zielposition (DWORDx1)           [30d8.00] I216 Acc-Faktor (BYTEx1)         [30d9.00] I217 Dec-Faktor (BYTEx1) | Setting<br>Identity<br>Device type<br>Vendor ID<br>Product code<br>Restore<br>None |                                   | *     | Ox O 		 192<br>☐ Revision number                        |  |  |  |  |  |  |  |
|     | Help                                                                                                    |                                                                                                    |                                                                                    |                                   |       | OK Cancel                                               |  |  |  |  |  |  |  |

Jeżeli klikniemy na kanał możemy zmienić jego parametr komunikacji na np. cykliczny.

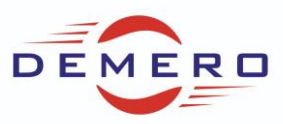

| O configuration                                                          |                                 |
|--------------------------------------------------------------------------|---------------------------------|
| PDO Communication Parameter                                              |                                 |
| Transmission types                                                       | Resulting PDO transmission type |
| Acyclic synchronous                                                      | SYNC cycle rate                 |
| <ul> <li>Cyclic synchronous</li> </ul>                                   | 1                               |
| Asynchronous event                                                       | Event timer (ms)                |
| <ul> <li>Asynchronous event<br/>(depending on Device profile)</li> </ul> | Inhibit time (1/10 ms)          |
| Help                                                                     | OK Cancel                       |

### Kolejna zakładka konfiguracji slave

| Slave configuration                               |                             |                                   |
|---------------------------------------------------|-----------------------------|-----------------------------------|
| Current node                                      |                             |                                   |
| "xDS 5000"                                        |                             | Node ID: 1                        |
| Manufacturer: STOEBER ANTRIEBS                    | TECHNINK GmbH _Co. / Kiesel | bronner Str. 12 / 75177 Pforzhein |
| Parameters Advanced Error Control Advanced Object | t Configuration             |                                   |
| Select Error Control Protocol                     |                             |                                   |
| Use HeartBeat                                     | O Use NodeGuard             |                                   |
|                                                   |                             |                                   |
| Producer heartbeat time (ms) 128                  | A V                         |                                   |
| ID Product name                                   | Alias                       | Consumer heartbeat (ms)           |
|                                                   |                             |                                   |
|                                                   |                             |                                   |
|                                                   |                             |                                   |
|                                                   |                             |                                   |
|                                                   |                             |                                   |
|                                                   |                             |                                   |
|                                                   |                             |                                   |
|                                                   |                             |                                   |
|                                                   |                             |                                   |
|                                                   |                             |                                   |
|                                                   |                             |                                   |
|                                                   |                             |                                   |
|                                                   |                             |                                   |
|                                                   |                             |                                   |
|                                                   |                             |                                   |
|                                                   |                             |                                   |
|                                                   |                             |                                   |
| Help                                              |                             | OK Cancel                         |
|                                                   |                             |                                   |

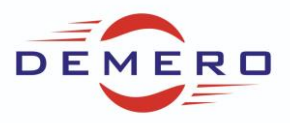

Następnie tworzymy do zmapowanych parametrów zmienne w programie GP-ProEX, które póżniej przypiszemy do zmiennych wyświetlanych na ekranie.

| CAN open Driver (ID:#0) |                |  |
|-------------------------|----------------|--|
| ame Variable            | IEC Address    |  |
| xDS 5000" @ID:1         |                |  |
| □ O TPDO0               |                |  |
| 28c e200                | (%IB.0.01.000) |  |
| 30c i201                | (%IB.0.01.001) |  |
| 30c i200                | (%IW.0.01.002) |  |
| [30c i203]              | (%ID.0.01.003) |  |
| - ⊙ TPDO1               |                |  |
| 🗏 🛛 RPDO0               |                |  |
| 🤣 [20Ł a180             | (%QB.0.01.004) |  |
| 30c i211                | (%QB.0.01.005) |  |
| [30c i210]              | (%QW.0.01.006) |  |
| 30c i215                | (%QW.0.01.007) |  |
| 🕀 📀 RPDO1               |                |  |
| 🧭 [30c i213             | (%QD.0.01.008) |  |
| 30c i216                | (%QB.0.01.009) |  |
| 🥙 [30c i217             | (%QB.0.01.010) |  |

Zmienna A180 jest wyświetlana w postaci cyferblatu. Konfiguracja poniżej.

| 🎒 Data Display | ×                                                                                                    |
|----------------|----------------------------------------------------------------------------------------------------|
| Parts ID       | Basic Display Color/Alam Operation Process Data Entry                                                                                                    |
| Comment        | Display Data<br>Numeric<br>Display<br>Numeric<br>Display<br>Display<br>Display<br>Date/Time<br>Display<br>Date/Time<br>Display<br>Date/Time<br>Display<br>Date/Time<br>Date/Time<br>Display<br>Date/Time<br>Date/Time |
|                | Monitor Word Address  >>Extended a180  Callow Input                                                                                                    |
| Vo Shape       | Data Type 8 Bit Bin                                                                                                    |
|                |                                                                                                    |
|                |                                                                                                    |
|                |                                                                                                    |
|                |                                                                                                    |
|                | Include in Operation Log                                                                                                    |
| Help (H)       | OK (0) Cancel                                                                                                    |

Format wyświetlania na 8 znaków można zmienić w zakładce Display, zmieniając parametr Total Display Digts na 8.

Załączenie Enalbe w słowie A180 za pomocą przycisku wygląda nastepująco.

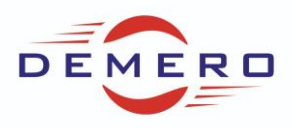

| 🧉 Switch/Lamp      | 100                                                 |                                                                                                    |
|--------------------|-----------------------------------------------------|----------------------------------------------------------------------------------------------------|
| Parts ID           | Switch Feature Switch Common                        | Lamp Feature Color Label                                                                                                    |
| Comment<br>Comment | Switch Feature<br>Multi-function List<br>Bit Switch | Bit Switch       Word Switch       Screen Change       Special Switch       Selector Switch         Bit Address       >>Extended         a180.X[0]       Image       Image       Selector Switch         Bit Address       >>Extended         Copy from Lamp       Copy to Lamp       Bit Action         Bit Invert       Image       Image |
|                    | Add Add Copy and Add                                | Include in Operation Log                                                                                                    |
| Help ( <u>H</u> )  |                                                     | OK (0) Cancel                                                                                                    |

Przykład ekranu jest poniżej.

| a180  | 12345678 control byte. (Eng).            |
|-------|------------------------------------------|
| 1/211 | 12040 command                            |
| 1/210 | 122 1                                    |
| 1213  | 123 45 position                          |
| i216  | 12345 acc ABCD RUN                       |
| i 217 | <mark>12345</mark> dec + · · · · · · · · |
| e200  | 12345678 status byte                     |
| i 201 | 12345678 motion status                   |
| i 200 | 1234567890123456 posi status             |
| i 203 | 123.45 current position *                |
|       |                                          |

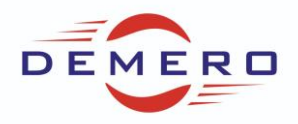

Jeżeli chcemy sterować więcej niż jednym falownikiem to w ustawieniach komunikacji CAN zmieniamy parametr A83 na numer kolejnego z dodanych falowników.

Następnie przechodzimy do ustawień panelu, podobnie jak wcześniej wchodzimy w ustawienia komunikacji CAN, dodajemy następny slave, konfigurujemy jego parametry, oraz nadajemy ID zgodne z tym w DS6.

| 🕻 Netwo   | ork co                            | onfi         | guration                  |            |           |                       |                            |                                |                 | -           |           | ×     |
|-----------|-----------------------------------|--------------|---------------------------|------------|-----------|-----------------------|----------------------------|--------------------------------|-----------------|-------------|-----------|-------|
| CA<br>Vei | Nope<br>rsion:                    | en m         | aster driver<br>0002.0000 |            |           | Baudrate:<br>Node ID: | 25(<br>12                  | Okbps<br>7                     |                 | Master      | configur  | ation |
| Image     | ID                                |              | Product name              | Mandatory  | Alias     | Rev.                  | Key                        | 1                              |                 |             |           |       |
|           | 1                                 |              | "SD6"                     |            |           | 0000.23112 9          | D6_STOBER_Drive_Based_V63A |                                |                 |             |           |       |
|           | 2                                 | ~            | "SD6"                     |            |           | 0000.23112            | SDG                        | _STOBER_Drive_Ba               | ased_V6         | 3A          |           |       |
| Add s     | 5<br>6<br>7<br>8<br>9<br>10<br>11 |              | Delete sla                | ve Co      | opy slave | ]                     |                            | Durandar                       |                 | Slave o     | configura | ation |
|           | 12<br>13                          |              | I ree view                | Vender     |           |                       | _                          | Catalog kev                    | PFHT            | 3 001E      |           |       |
| image     | 14<br>15<br>16                    |              | DM9LP                     | Pro-face   |           |                       |                            | Product name<br>Product number | HTB 1<br>FEFB   | C0 DM       | 9LP       |       |
|           | 17<br>18<br>19                    |              | Slave AGP3000             | Pro-face   |           |                       | Vendor name Pro-face       |                                |                 |             |           |       |
|           | 20<br>21                          |              |                           | STOEBER AN | TRIEBSTE  | CHNIK GmbH &          | Co                         | Revision number                | 0000.0          | 005         |           |       |
| ٤.        | 22<br>23<br>24                    |              |                           |            |           |                       | >                          | File revision<br>Order code    | 001.00<br>HTB 1 | )1<br>C0 DM | 9LP       |       |
| Help      | 25<br>26<br>27<br>28<br>29<br>30  |              | Hide device catal         | 29         |           |                       | -                          |                                | ОК              |             | C         | ancel |
|           | 31                                | $\mathbf{v}$ |                           |            |           |                       |                            |                                |                 |             |           |       |

Jeżeli dokonaliśmy konfiguracji slave to pozostałe ustawienia, jak przypisywanie zmiennych do słów operacyjnych w programie GP-Pro czy konfiguracja kanału wysyłania zmiennym w falowniku(POSITool) wykonujemy analogicznie jak w początkowo opisanym falowniku.